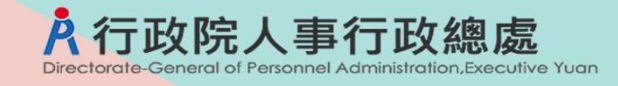

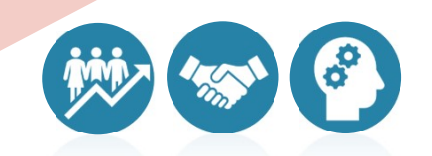

## 網際網路版人力資源管理系統 (WebHR)

## 考績作業子系統教育訓練 線上平時考核作業

#### 113年4月更新

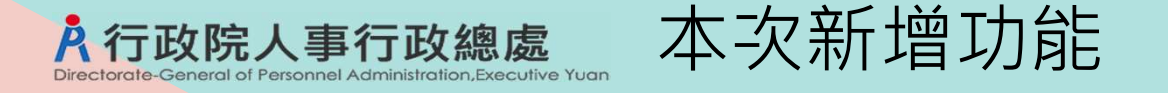

### 1.在WebHR新增線上平時考核作業相關功能

#### A WebHR 人力資源管理資訊系統 - Google Chrome 25 webhr.dgpa.gov.tw/web/MainPage.aspx 1 待辦事項 考績作業 ¥ 發布日期 1130311 ~ 1130411 查詢 明細 個人 組織 任免 遊懲 考績 離退人員辦理考績 資料 作業 編制 褼調 作業 重要 隠藏選軍 年終辦理考績 5 5 平時考核批次擷取作業 平時考核作業 平時考核資料維護作業 平時成績考核紀錄表 9:44 計列考績甲等比例 個人事蹟資料匯入作業 工作項目資料匯入作業 .00% 主管機關作業 開放填寫工作項目及個人事蹟設定 線上平時考核主管大批設定及**債**送? 升等作業 線上平時考核主管評核時間設定 線上平時考核作業進度查詢及通知 約聘僱/臨時人員考核 線上平時考核評分項目設定 線上發送訊息設定 国利部分」作業期程 專案考績 線上平時考核模擬主管 員註記功能,請查照轉知所屬多加利用 27. ch

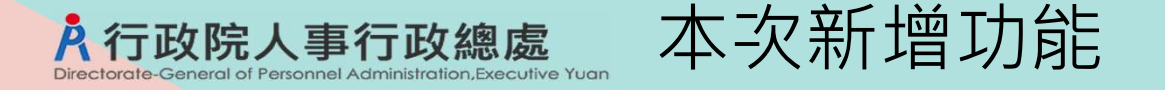

### 2.新增**平時考核作業網站**(提供主管使用)

## 政府短網址<u>https://gov.tw/Jzy</u>

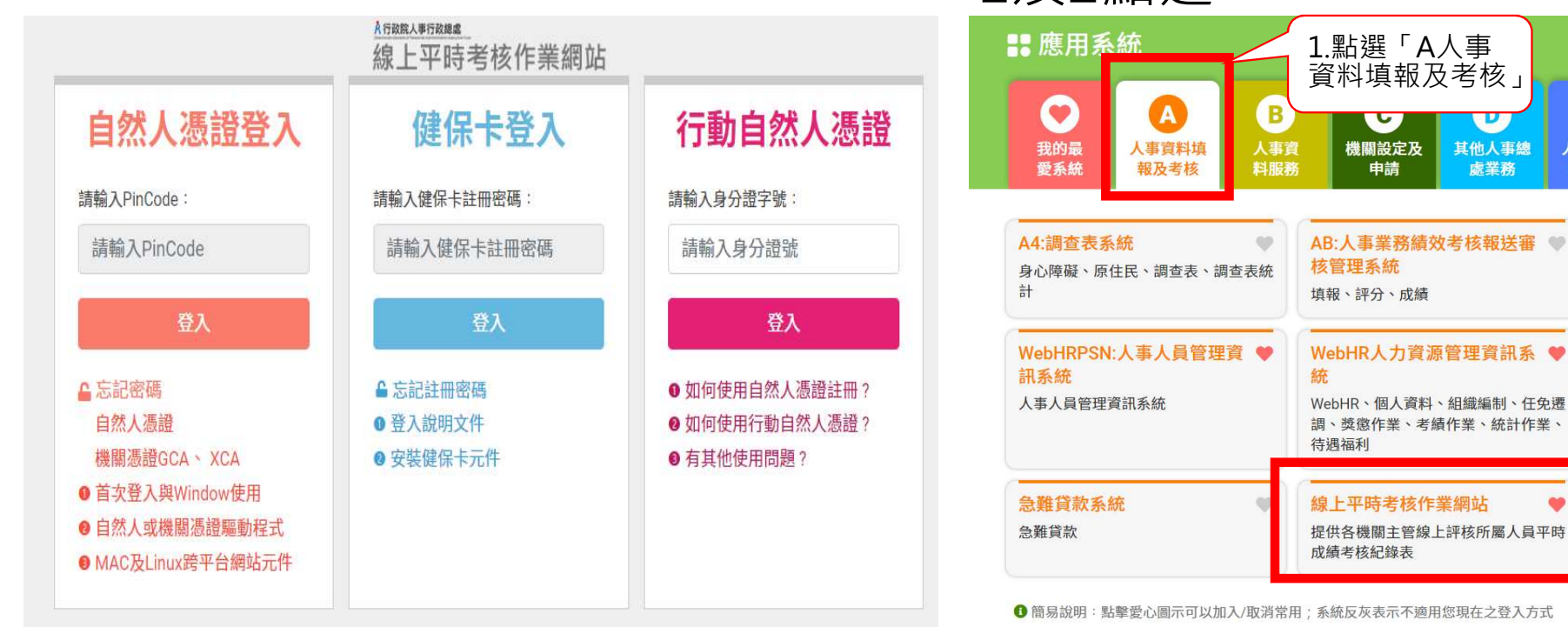

#### 或登入eCPA後,再依以下圖示步驟 1及2點選

請輸入

作業系統

主計人員WebHR

行政院人事派免作業系統

主計人員版WebHR系統

#

非人事總處

機關及系統

WebHROHR:行政院人事派免 ♥

E

人事總處暨

所屬機關

2. 點選「線上平

時考核作業網站」

Q

23

測試應

用系統

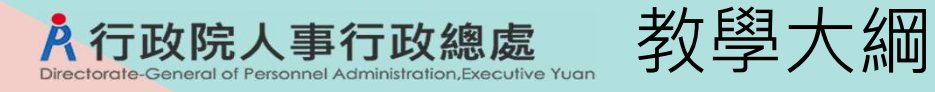

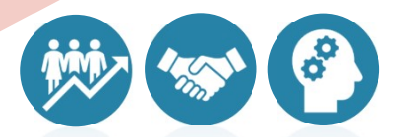

- ▶ 線上平時考核作業 流程
- ▶ 前置作業
  - 1.線上平時考核評分項 目設定
  - 2.線上發送訊息設定

- ▶ 作業流程說明
  - 1. 產生平時考核名單
  - 2. 維護平時考核資料
  - 3. 設定受考人至MyData填寫工作項目期限
  - 4. 受考人在期限內至MyData填寫工作項目
  - 5. 設定及傳送主管資料
  - 6. 設定主管線上評核期限
  - 7. 查詢主管評核進度與寄發通知
  - 8. 主管線上評核-【線上平時考核作業網站】

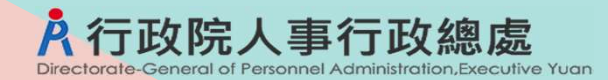

線上平時考核作業流程

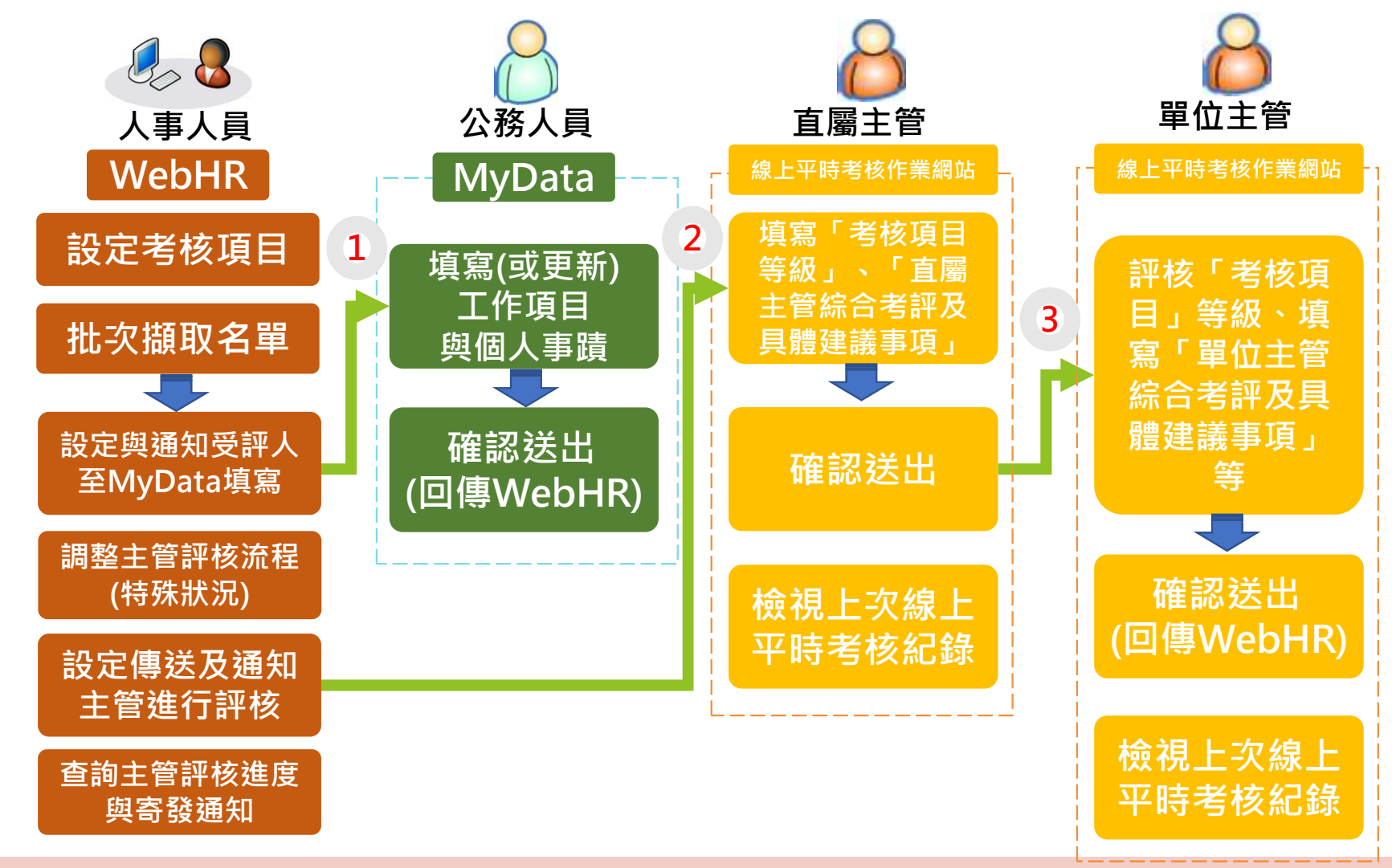

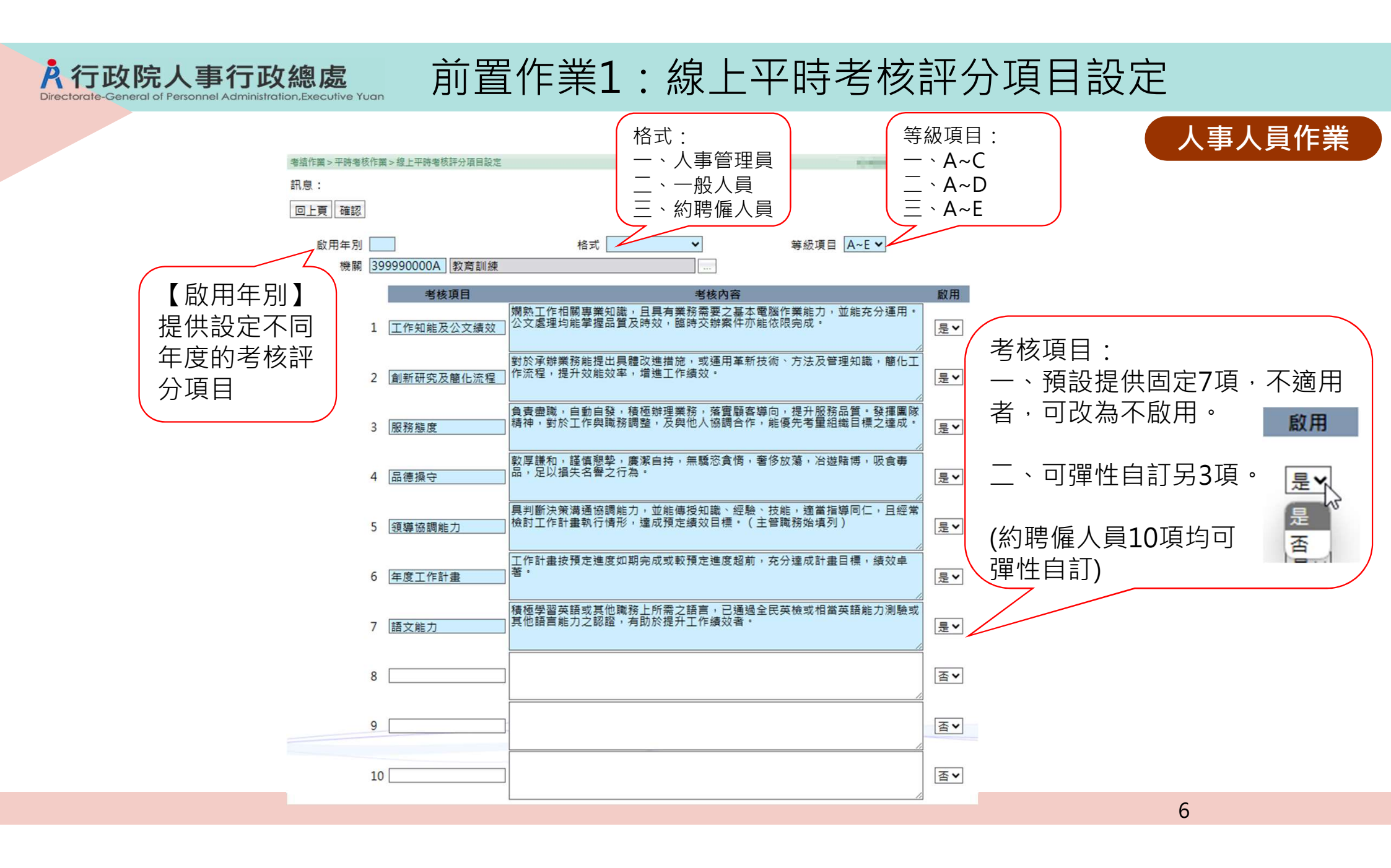

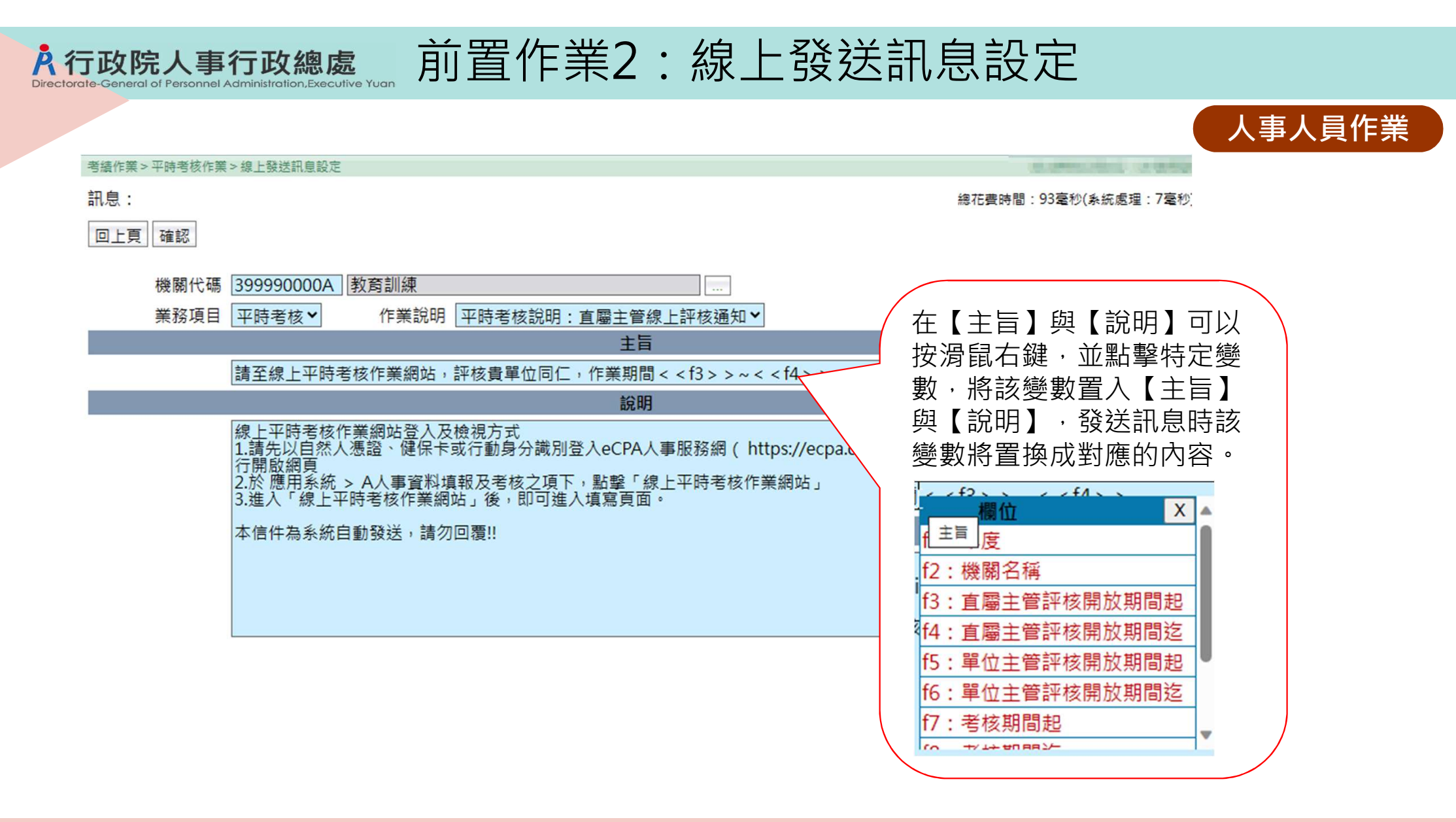

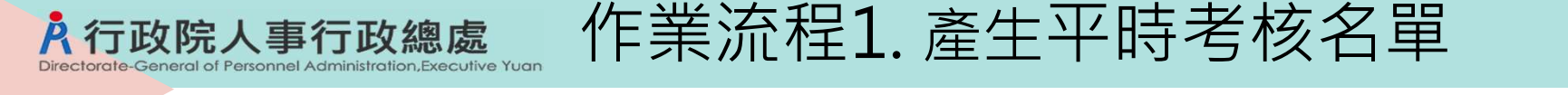

1.功能路徑:考績作業 > 平時考核作業 > 平時考核批次摄取作業 2.依組編、個人子系統之服務單位(或佔缺單位)、主管級別預設直屬主管與單位主管,執行 批次摄取前,請先將組編、個人子系統資料維護正確。

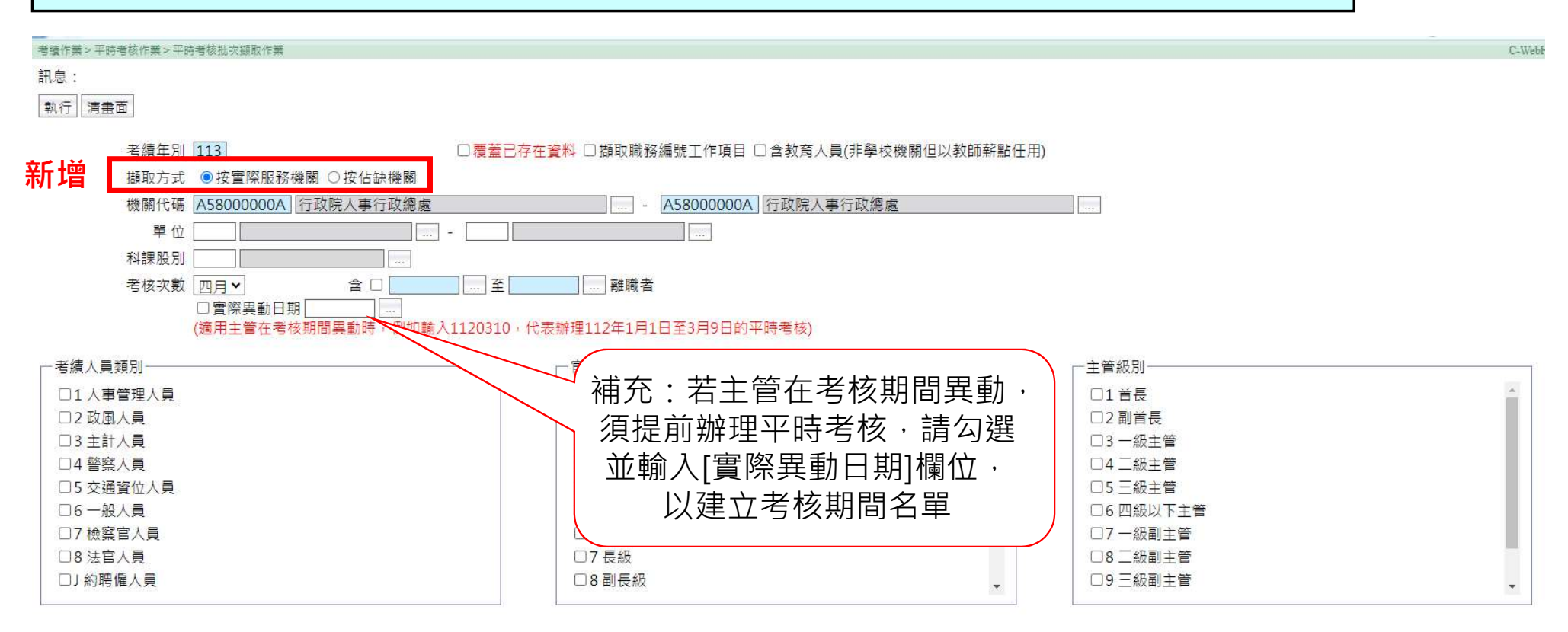

人事人員作業

#### 作業流程2.維護平時考核資料

功能路徑:考績作業 > 平時考核作業 > 平時考核資料維護作業

Ř

行政院人事行政總處

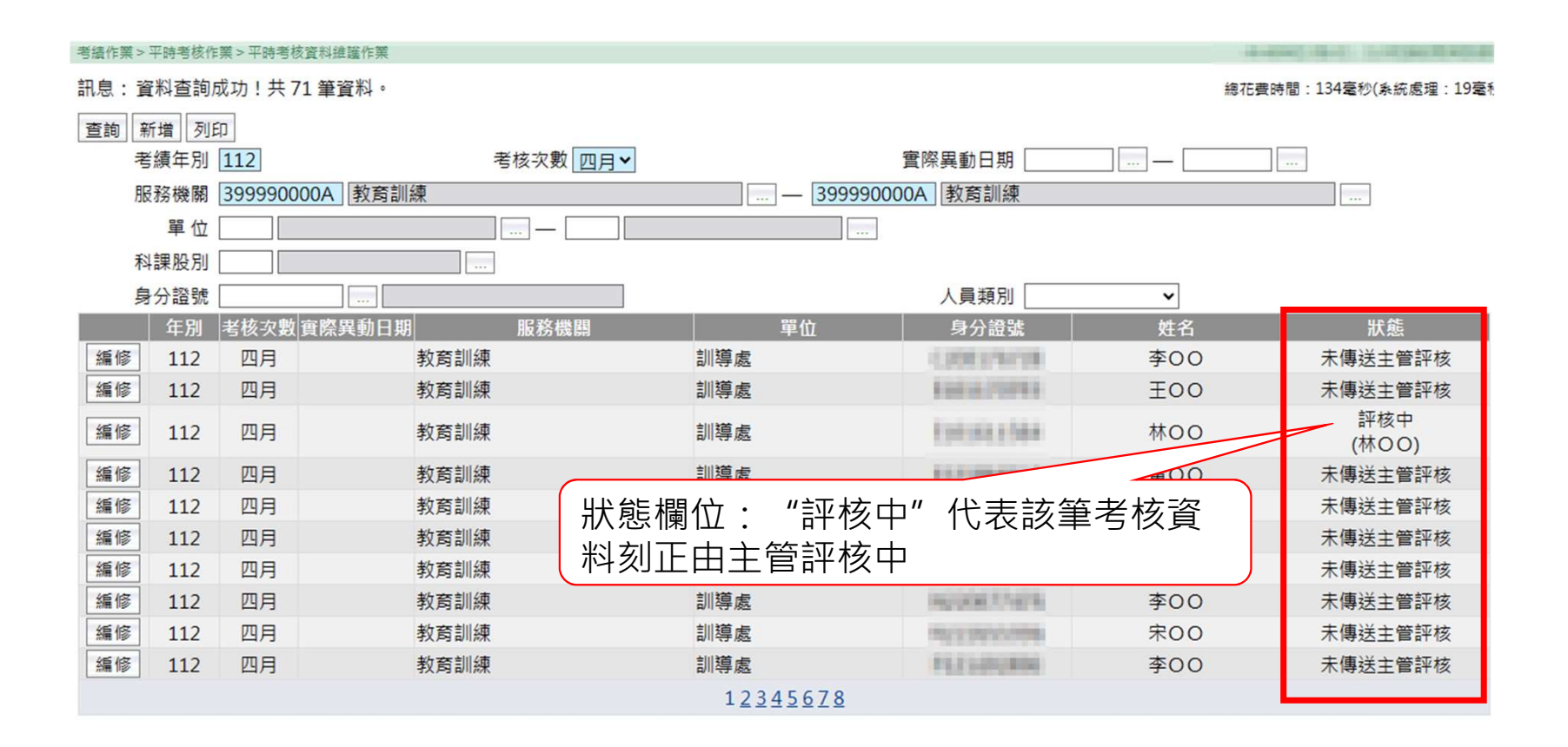

人事人員作業

## 補充:考核項目頁籤

#### 顯示人員考核項目,如需要調整,請至[考績作業 > 平時考核作業 > 線上平時考核評分項目 設定] 變更設定

**À**行政院人事行政總處

Personnel Administration, Executive Yuar

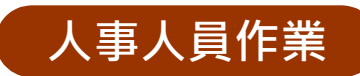

| 考績作業 > 平時考核作業 > 平時 | 特考核資料維護作業                                                          |                  | 44 KENCOLE C. 17/17/2018/18/18/18 |
|--------------------|--------------------------------------------------------------------|------------------|-----------------------------------|
| 訊息:                |                                                                    |                  | 總花費時間:194毫秒(系統處理:8毫秒)             |
| 回上頁 儲存 刪除          |                                                                    |                  | 1                                 |
| 考績年別 112           | 考核次數四月~                                                            |                  |                                   |
| 實際異動日期             | (適用受考人、單位主管在考核期間異動時,例如輸入1120                                       | )310,代表辦理11      | 2年1月1日至3月9日的平時考核)                 |
| 服務機關 3999          | 90000A 教育訓練                                                        |                  |                                   |
| 服務單位 003           | 訓導處                                                                | 科課股別             |                                   |
| 身分證號               | MILLEN 林OO                                                         | 員工代號             |                                   |
| 職稱                 | (1) (1) (1) (1) (1) (1) (1) (1) (1) (1)                            | 主管級別 🛓           |                                   |
| 兼職職稱               |                                                                    |                  |                                   |
| 職務列等 P13           | 簡任第13職等 至 P14 簡任第14職等                                              |                  |                                   |
| 職系 1101            | 農業技術 …                                                             | 職務編號 📠           | 0000                              |
| 現支官職等 P13          | 簡任第13職等                                                            | 官等類別 1           | 簪任(派) ✔                           |
| 考績人員類別 6一般         | 役人員 🖌                                                              | 人員區分 11          | 一般人員 🖌                            |
| 俸級 201             | 年功俸1級                                                              | 俸點 073           | 80                                |
| 暫支俸點               | ]                                                                  |                  |                                   |
| 到職日期 0940          | 202 離職日期                                                           |                  |                                   |
| 老林                 | <u>其</u> 他重項                                                       | _                | 考核紀錄                              |
| 考核項目               | 考核內容                                                               | 米什大八海            | 考核紀錄等級                            |
| 工1F和 能及公义 額<br>效   | 娴熟上作伯關專美丸藏,且具有美務需要之基本電脑作美能力<br>用。公文處理均能掌握品質及時效,臨時交辦案件亦能依限完/        | ,亚能允分運<br>成。     | OA OB OC OD OE                    |
| 創新研究及簡化流<br>程      | 對於承辦業務能提出具體改進措施,或運用革新技術、方法及<br>化工作流程,提升效能效率,增進工作績效。                | 管理知識,簡           | OA OB OC OD OE                    |
| 服務態度               | 負責盡職,自動自發,積極辦理業務,落實顧客導向,提升服<br>團隊精神,對於工作與職務調整,及與他人協調合作,能優先<br>之達成。 | 務品質。發揮<br>考量組織目標 |                                   |
| 品德操守               | 敦厚謙和,謹慎懇擊,廉潔自持,無驕恣貪情,奢侈放蕩,治<br>毒品,足以損失名譽之行為。                       | 遊賭博,吸食           | ○A ○B ○C ○D ○E                    |
|                    | 目判隐心 变速活动 開始 十、 光能/面徑 如齋 、 《 、 法 能 、 法 常 "                         |                  | 0.0000000                         |

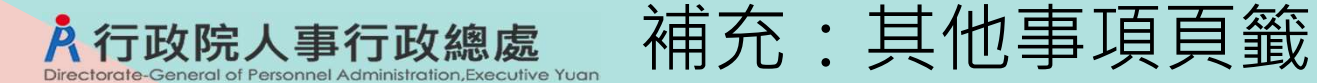

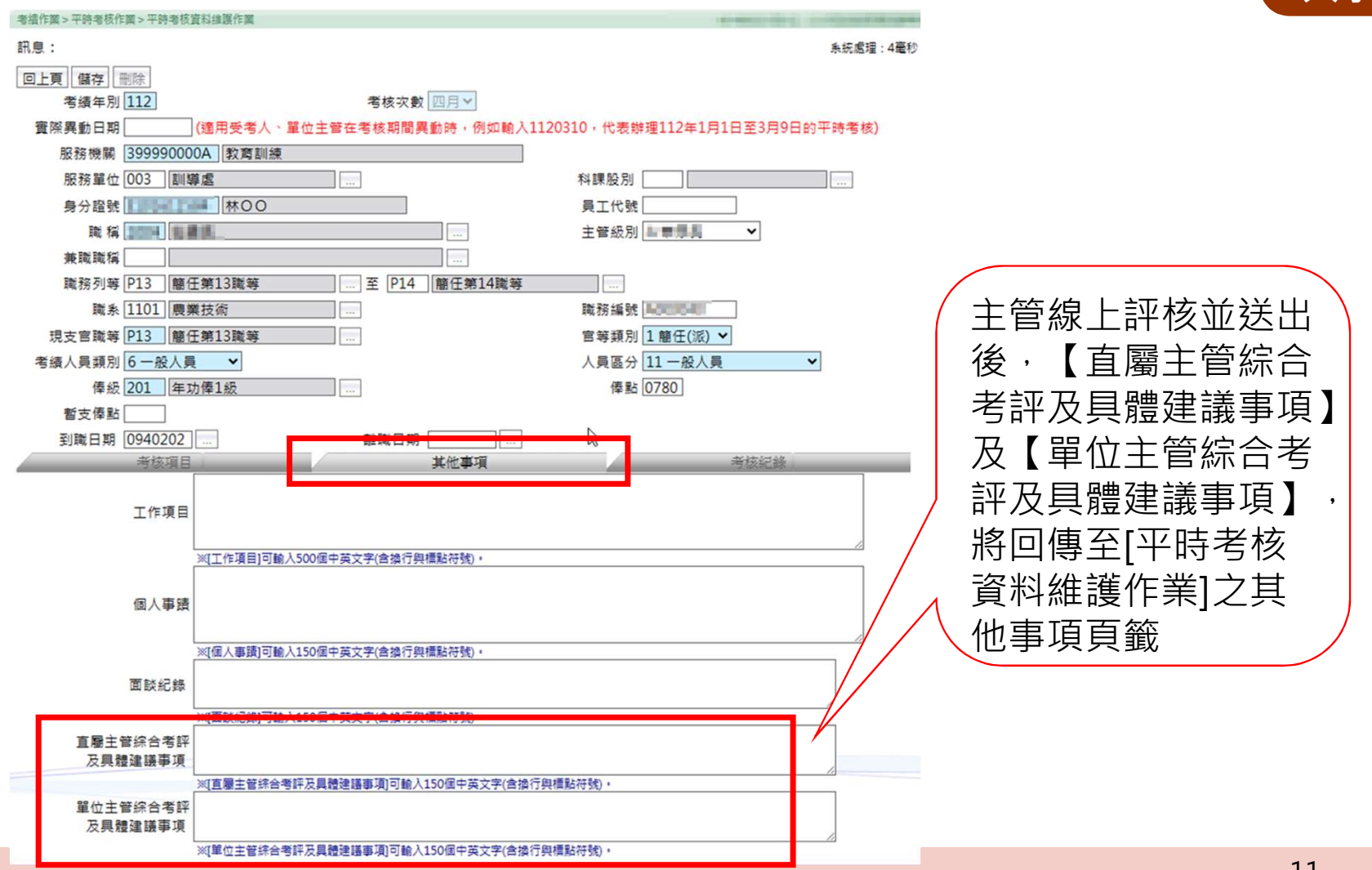

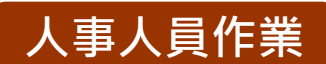

#### 補充:考核紀錄頁籤 · 政院人事行政 總處 eneral of Personnel Administration, Executive Yuar 人事人員作業 顯示【線上平時考核作業網站】之流程紀錄,及提供維護該筆資料之直屬主管、單位主管 考措作業>平時考核作業>平時考核資料維護作業 C-We 訊息: (系統處 NW 117 11 100 1707 77 77 兼職職稱 職務列等 P03 委任第3職等 至 P05 委任第5職等 職系 A101 綜合行政 職務編號 A640190 現支官職等 P05 委任第5職等 官等類別 3 委任(派) ¥ 人員區分 11 一般人員 考績人員類別 6 一般人員 ▼ ~ 俸級 210 年功俸10級 俸點 0520 暫支俸點 0000 到職日期 0810111 ..... 離間日期 .... 考核項目 其他車項 考核紀錄 直屬主管 機關代碼 A5800000A 行政院人事行政總處 **百屬**主管 開放評核期間: 113/03/07 00:00~113/03/31 23:59 單位 人事資訊處 職稱 本筆寶料已線上評核,不允許修改主管;如需要重新線上評核,請至[考績作業 > 平時考核作業 > 線上平時考核主管大批設定及傳送],執行[清除主管評核日期] 單位主管 機關代碼 A5800000A 行政院人事行政總處 單位主管 開放評核期間: 113/03/07 00:00~113/03/31 23:59 單位 人事資訊處 職稱 1035 處長 "本筆資料已線上評核,不允許修改主管 ; 如需要重新線上評核,講至(考請作業 > 平時考核作業 > 線上平時考核主管大批設定及傳送],執行[清除主管評核日期] 送出時間 作業人員 工作知能及公文績效 創新研究及簡化流程 服務態度 品德操守 領導協調能力 年度工作計畫 2024/2/27 下午 B A A A A 其他事項 05:21:48 完成 2024/2/27 下午 В A A A A 其他事項 05:17:43 送出 12

作業流程3. 設定受考人至MyData填寫工作項目期限 **A**行政院人事行政總處 人事人員作業 功能路徑:考績作業 > 平時考核作業 > 開放填寫工作項目設定 1. 輸入受考人查詢條件後,按查詢,並勾選開放填寫之人員 2. 輸入開放填寫期間(日期+時),再按下[傳送至MyData]按鈕 訊息 傳送至MyData 全選 全不選 輸入開放填寫期間後,按下

[傳送至MyData],系統排程 考核次數 八月▼ A5800000A 行政院人事行政總處 機關代碼 A5800000A 行政院人事行政總層 會傳送開放名單與期限至 單位 64 人事資訊處 MyData, 並寄發E-Mail通知 科課股別 身分證號 信給受考人 設定MyData開放填寫期間 開放填寫期間 1120901 .... 0 時 - 1120906 .... 23 時 ● 全部 ○未設定 ○已設定-待送MyData ○尚未在MyData填寫 ○MyData寫回 單位 考績年別 服務機關 身分證號 姓名 送MyData狀態 選取 112 行政院人事行政總處 人事資訊處 行政院人事行政總處 人事資訊處 112

說 將由排程傳送至MyData,共設定1筆資料!!

考績年別 112

確定

| A行政<br>Directorate-Ger | 院人事行政約                               | 總處<br>和子           | <b>五:</b> 查: | 洵傳送M                                | yData                         | 狀態                                    |                          |    |
|------------------------|--------------------------------------|--------------------|--------------|-------------------------------------|-------------------------------|---------------------------------------|--------------------------|----|
| 考績作業>平時                | ∮考核作業>開放填寫工作項目                       | 1設定                |              |                                     |                               |                                       | 人車人員                     | 化業 |
| 訊息:                    |                                      |                    |              |                                     |                               |                                       | 八爭八貝                     | Ⅳ₹ |
| 查詢 全選<br>一查詢條件         | 】全不選 傳送至My <mark>L</mark>            | ata 查詢傳送MyData狀態   | 清畫面          |                                     |                               |                                       |                          |    |
|                        | 考績年別 112                             |                    |              |                                     | 考核                            | 次數 八月✔                                |                          |    |
|                        | 機關代碼 A580000                         | 000A 行政院人事行政總      | 處            | A58                                 | 000000A 行政院                   | 人事行政總處                                |                          |    |
|                        | 單位 64 人                              | 事資訊處               | ] -          |                                     |                               |                                       |                          |    |
|                        | 科課股別                                 |                    |              |                                     |                               |                                       |                          |    |
|                        | 身分證號                                 |                    |              |                                     | 考績人員教                         | 類別                                    | ~                        |    |
|                        |                                      |                    |              |                                     | 1                             | 提供查詢條件筆<br>名單,日前開放                    | <sup>危</sup> 圍內的<br>如道寫期 |    |
| 考績作業>平時考核              | 亥作業>開放填寫工作項目設定                       |                    |              |                                     |                               | 口———————————————————————————————————— | C-Webl                   |    |
| 訊息:資料查                 | 詢成功!共 26 筆資料。                        |                    |              |                                     |                               | <u>申</u> 汉[F未]][怨                     | ▷(系統處                    |    |
| 回上頁                    | and the second of relation           |                    |              | 2                                   |                               |                                       |                          |    |
| ●全部 ○ ヲ                | ──────────────────────────────────── | ata ○尚未在MyData填寫 ○ | MyData寫回     |                                     | 400.00                        |                                       |                          |    |
| 考績年別                   | 服務機關                                 | 單位 身分證號            | 姓名           | 開放填寫期間                              | 送M                            | lyData狀態                              | 電子郵件信箱                   |    |
| 112 行政                 | 如院人事行政總處 人間                          | 事資訊處               |              | 112/09/01 09:00~<br>112/09/06 18:59 | 已经出<br>2023/8/31下午02:4        | 10:42                                 | 0dgpa.gov.tw             |    |
| <mark>112 行</mark> 耳   | 如院人事行政總處 人                           | 事資訊處               |              | 112/09/01 09:00~<br>112/09/06 18:59 | MYDATA寫回<br>2023/9/1 下午 04:52 | 2:14                                  | @dgpa.gov.tw             |    |

A行政院人事行政總處 作業流程4.1受考人在期限內至MyData填寫工作項目

功能路徑: MyData首頁 > 考核 / 陞遷> 平時考核工作項目填寫 在開放填寫期間,受考人進入MyData,畫面上會顯示有待填寫之平時考核工作項目

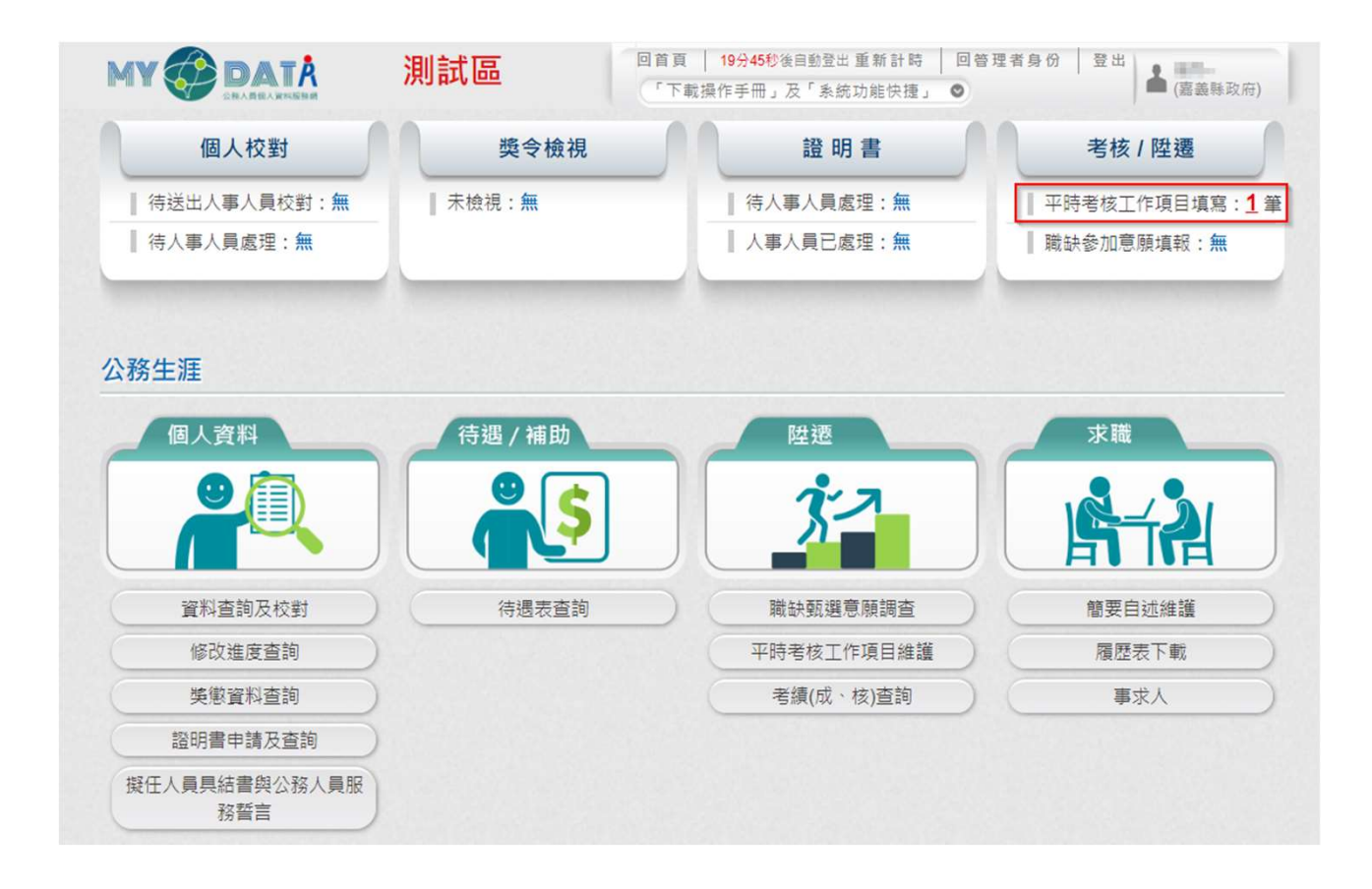

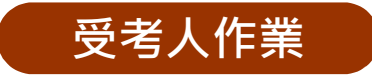

## 作業流程4.2受考人在期限內至MyData填寫工作項目

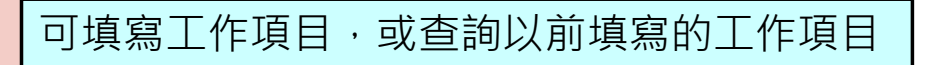

**A**行政院人事行政總處

General of Personnel Administration. Executive Yuan

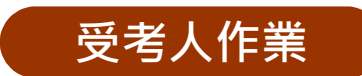

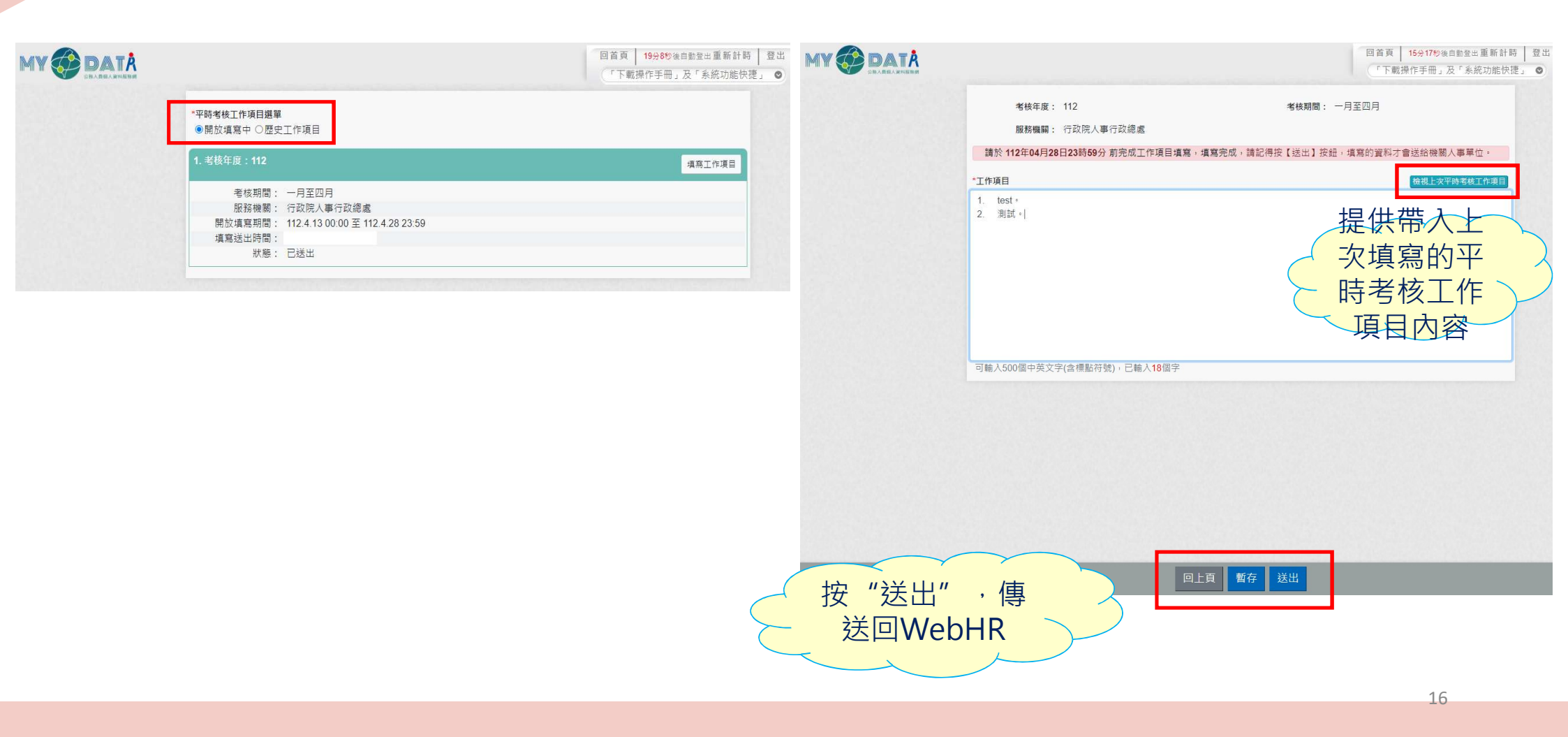

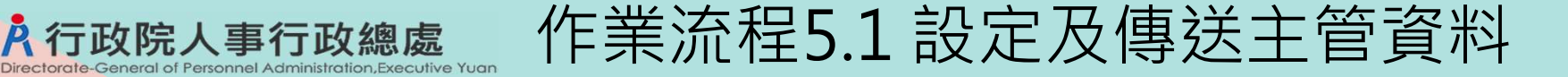

執行【考績作業 > 平時考核作業 > 平時考核批次擷取作業】時,依組編、個人子 系統之服務單位(或佔缺單位)、主管級別預設直屬主管與單位主管,執行批次擷取 前,請先將組編、個人子系統資料維護正確。

如有特殊狀況再由人事人員協助調整,例如某甲服務單位為A單位,但實際上工作 指派至B單位,須由B單位主管評核,人事人員可執行此作業協助調整評核主管人 員。

功能路徑:考績作業 > 平時考核作業 > 線上平時考核主管大批設定及傳送

| 考績作業 > 平時考核作                          | 業>線上平時考核主領 | 管大批設定及傳送      |         |           |        | 10.00   | ALL MALE INCOME |
|---------------------------------------|------------|---------------|---------|-----------|--------|---------|-----------------|
| 訊息:                                   |            |               |         |           |        |         | (系統處理:4를        |
| 查詢                                    |            |               |         |           |        |         |                 |
| ───────────────────────────────────── |            |               |         |           |        |         |                 |
| 考績年別                                  | 112        | 考核            | 欠數 四月✔  |           | 實際異動日期 |         |                 |
| 機關代碼                                  | 399990000A | 教育訓練          |         |           |        |         |                 |
| 單位                                    |            |               |         |           |        |         |                 |
| 科課股別                                  |            |               |         |           |        |         |                 |
| 身分證號                                  |            |               |         |           | 考績人員類別 | 6一般人員   | ~               |
| 選取 考績年別                               | 考核次數       | 實際異動日期   服務機關 | 單位 身分證號 | 姓名   直屬主管 | 單位主管   | 狀態 比對主行 | <b>管評核網站</b>    |

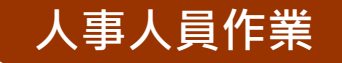

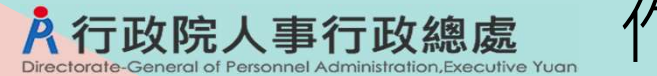

作業流程5.2設定及傳送主管資料

#### 人事人員作業 補充:線上考核作業完成後,**如果需要重新** C-WebHR 考績作業>平時考核作業>線上平時考核主管大批設定及傳送 3 **做考核**,請先執行【清除主管評核日期】鈕, 秒(系統處理: 訊息: 資料查詢成功! 共12 筆資料。 原考核紀錄仍會留存,但允許重新做考核 查詢 修改直屬主管 修改單位主管 主管清冊 全選 全不選 傳送主管評核 清除主管評核日期 產製格式 ◎EXCEL ○ODF 杳詢條件 年別 113 **曾際異動日期** 老 確認主管資料正確後,執行【傳送 代碼 A5800000A 行政院人事行政總處 主管評核】鈕,將資料傳送【線上 單位 **殳**別 平時考核作業網站】 2 舒號 考績人員類別 6 一般人員 ▼ 選取 考結年 亥次數 實際異動日期 單位 百屬丰管 比對主管評核網站 機關 身分證號 姓名 單位主管 狀態 未傳送主管評核 113 四月 行政院人事行政總處 人事資訊處 處長 未傳送主管評核 月 113 行政院人事行政總處 人事資訊處 處長 未傳送主管評核 未傳送主管評核 旧 113 行政院人事行政總處 人事資訊處 事長 未傳送主管評核 未傳送主管評核 月 11 行政院人事行政總處 人事資訊處 處長 未傳送主管評核 未傳送主管評核 月 11 行政院人事行政總處 人事資訊處第一科 科長 處長 未傳送主管評核 未傳送主管評核 科長 Ħ 11 行政院人事行政總處 人事資訊處第一科 處長 未傳送主管評核 未傳送主管評核 補充:按下【修改直屬 狀態欄位顯示該筆資料目前 (單位)主管】鈕,可以 評核進度 大批設定主管。

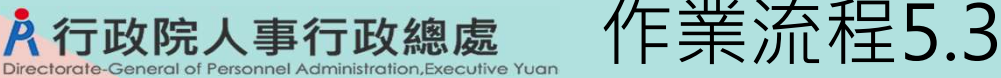

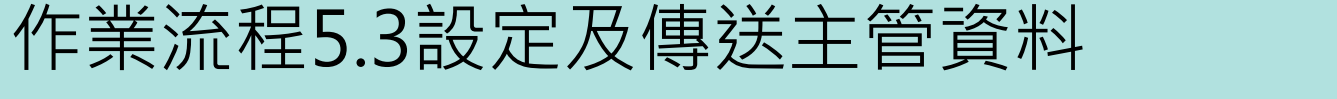

# 補充:如何大批修改主管 1.在[考績作業 > 平時考核作業 > 線上平時考核主管大批設定及傳送],查詢出需要變更主管的考核資料 2.按「修改直屬(單位)主管」按鈕,進到下圖畫面 3.選取主管 4.選取須變更主管的考核資料 5.按存儲

| 考績作業 > | 平時考核作業    | > 線上平時考核 | 注管大批設定及傳送 |             |          |                     |       |      |        |         | C-WebHF        |
|--------|-----------|----------|-----------|-------------|----------|---------------------|-------|------|--------|---------|----------------|
| 訊息:    |           |          | 5         |             |          |                     |       |      |        | 總花雪     | 眼睛間:432毫秒(系統處理 |
| 回上夏    | 主管清册      | 全選 全7    | 「選 儲存     |             |          |                     |       |      |        |         |                |
|        | 產製        | 格式       |           |             |          |                     |       |      |        |         |                |
| 一單位主   | E<br>管設定一 |          |           |             |          |                     |       |      |        |         |                |
|        |           | 機關代碼     | A5800000A | i政院人事行政總處   |          |                     |       |      |        |         |                |
|        |           | 單位       |           |             |          |                     |       |      |        |         |                |
|        |           | 十位       | 2         |             |          |                     | 間種    |      | ()<br> | -       |                |
|        |           |          | <u> </u>  | Aug. 10.000 |          | 25224-26502/9604-52 | 21.24 |      |        |         |                |
| 選取     | 考績年別      | 考核次數     | 實際異動日期    | 服務機關        | 単位       | 身分證號                | 姓名    | 直屬主管 | 單位主管   | 狀態      | 比對主管評核網站       |
|        | 113       | 四月       | 行         | 政院人事行政總處    | 人事資訊處    |                     |       |      | 處長     | 未傳送主管評核 | 未傳送主管評核        |
|        | 113       | 四月       | 行         | 政院人事行政總處    | 人事資訊處    |                     |       |      | 處長     | 未傳送主管評核 | 未傳送主管評核        |
|        | 113       | 四月       | 行         | 政院人事行政總處    | 人事資訊處    |                     |       |      | 人事長    | 未傳送主管評核 | 未傳送主管評核        |
|        | 113       | 四月       | 行         | 政院人事行政總處    | 人事資訊處    |                     |       |      | 處長     | 未傳送主管評核 | 未傳送主管評核        |
|        | 113       | 四月       | 行         | 政院人事行政總處    | 人事資訊處第一科 |                     |       | 科長   | 處長     | 未傳送主管評核 | 未傳送主管評核        |
|        | 113       | 四月       | 行         | 政院人事行政總處    | 人事資訊處第一科 |                     |       | 科長   | 處長     | 未傳送主管評核 | 未傳送主管評核        |

19

人事人員作業

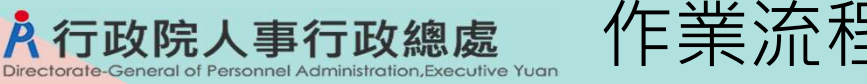

作業流程6.設定主管線上評核期限

人事人員作業

可輸入特定查詢條件,依不同的考績人員類別設定評核期限

功能路徑:考績作業 > 平時考核作業 > 線上平時考核主管評核時間設定

| 考績作第     | ≤攝作業>平時考核作業>線上平時考核主管評核時間設定 |                   |                |      |      |        |                                        |                                         |  |  |  |  |  |  |  |
|----------|----------------------------|-------------------|----------------|------|------|--------|----------------------------------------|-----------------------------------------|--|--|--|--|--|--|--|
| 訊息:      | 資料查請                       | 旬成功! <del>,</del> | も3 筆資料。        |      |      |        |                                        | 總花費時間:112毫秒(系統處理:27頁                    |  |  |  |  |  |  |  |
| 查詢<br>查讀 | 查詢 全選 全不選 儲存 清畫面<br>-查詢條件  |                   |                |      |      |        |                                        |                                         |  |  |  |  |  |  |  |
|          | 考                          | 續年別[              | 112            |      | 考核次數 | 四月~    | 考績人員類別                                 | ~                                       |  |  |  |  |  |  |  |
|          | 機關                         | ]代碼起[             | 399990000A     | 教育訓練 |      |        |                                        |                                         |  |  |  |  |  |  |  |
|          | 機關                         | ]代碼迄[             | 399990000A     | 教育訓練 |      |        |                                        |                                         |  |  |  |  |  |  |  |
|          | ◎全部 ○已設定 ○未設定              |                   |                |      |      |        |                                        |                                         |  |  |  |  |  |  |  |
| 一設定      | 自用放期間                      | 8                 |                |      |      |        |                                        |                                         |  |  |  |  |  |  |  |
|          |                            | 直層                | <b>副主管評核開放</b> | 期間   |      | 時 -    |                                        |                                         |  |  |  |  |  |  |  |
|          |                            | 單位                | 立主管評核開放        | 期間   |      | 時 -    |                                        |                                         |  |  |  |  |  |  |  |
| 選取       | 考績年別                       | 考核次數              | 實際異動日期         | 服務機  | 開    | 人員類別   | 直屬主管開放填寫期間                             | 複核單位主管開放填寫期間                            |  |  |  |  |  |  |  |
|          | 112                        | 四月                |                | 教育訓練 |      | 人事管理人員 | 112/9/1 08:00:00~<br>112/9/15 18:59:59 | 112/9/10 08:00:00~<br>112/9/30 18:59:59 |  |  |  |  |  |  |  |
|          | 112                        | 四月                |                | 教育訓練 |      | 一般人員   | 112/9/1 08:00:00~<br>112/9/15 18:59:59 | 112/9/10 08:00:00~<br>112/9/30 18:59:59 |  |  |  |  |  |  |  |
|          | 112                        | 四月                |                | 教育訓練 |      | 約聘僱人員  | 112/9/1 08:00:00~<br>112/9/15 18:59:59 | 112/9/10 08:00:00~<br>112/9/30 18:59:59 |  |  |  |  |  |  |  |

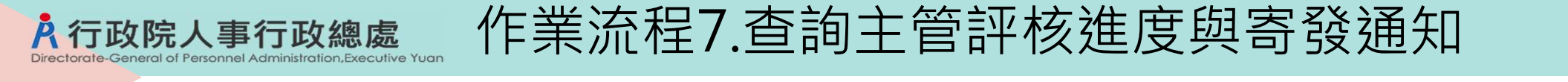

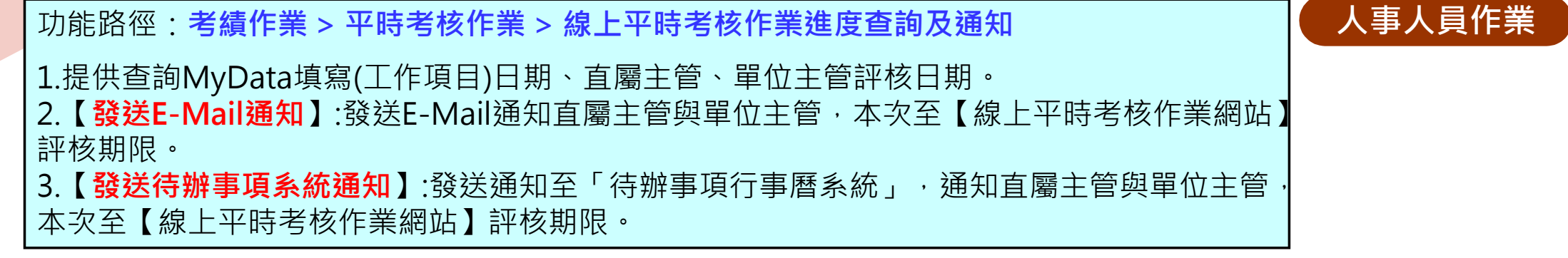

| 考績作業 > 平時考核作業 > 線上平時考核作業進度查詢及通知  | 10.000000000 (1.0.0000                   |
|----------------------------------|------------------------------------------|
| 訊息:資料查詢成功!共2筆資料。                 | 總花費時間:130毫秒(系統處理:36毫秒)                   |
| 查詢 列印 全選 全不選 發送E-Mail通知 發送待辦事項 新 | 条統通知 通知紀錄查詢                              |
| 考績年別 112 考核次數 四月 >               | 實際異動日期                                   |
| 服務機關 399990000A 教育訓練             |                                          |
| 單位                               |                                          |
| 科課股別                             |                                          |
| 身分證號                             | 人員類別 1人事管理人員 >                           |
| □尚未在MyData填寫工作項目 □直屬主管尚未         | 評核人員 🗆 單位主管尚未評核人員                        |
| 產製格式 ● EXCEL ○ ODF               |                                          |
| 選取 服務機關 單位 身分證號 姓名 職稱            | 狀態 MyData填寫日期 直屬主管評核日期 單位主管評核日期 比對主管評核網站 |
| □ 教育訓練 訓導處 (中国中国社) 由日日 主任        | 評核中<br>(林OO) 主管資料一致                      |
| □ 教育訓練 訓導處 (1998年4月1日) 主任        | 評核中<br>(林OO) 主管資料一致                      |

#### 作業流程8.1主管線上評核-【線上平時考核作業網站】 **A**行政院人事行政總處 Directorate-General of Personnel Administration, Executive Yuar 主管作業 登出 幕義縣政府民政局 線上平時考核作業網站 A 行政院人事行政總處 直屬主管與單位主管進入系統 ○待評核 ○ 已評核 考核範圍 ▼ 一般公務人員 ▼ 後,畫面上顯示待評核之人員 機關代碼 × 名單 姓名 ... 清除 評核期間資料:一般人員4筆 (如作業流程8.4) 113年度一月~四月 機關:嘉義縣政府 多筆評核 直屬主管評核開放期限: 113/03/01 08時~113/03/31 18時 單位主管評核開放期限: 113/03/01 08時~113/03/31 18時 列印 一般人員資料共4筆 機關: 嘉義縣政府 單位: 民政局 評核 姓名: 林專員 職稱: 專員 按【評核】鈕進入該名受考 機關: 嘉義縣政府 單位: 民政局 人的評核畫面 評核 姓名: 方組員 職稱: 組員 (如作業流程8.2、8.3) 機關: 嘉義縣政府 單位: 民政局 評核 姓名: 張佐理 職稱: 佐理員 機關: 嘉義縣政府 單位: 民政處 評核 姓名: 測離職 職稱: 科員 【檢視平時考核紀錄】 提供主管查詢受考人歷 年的線上平時考核紀錄 檢視平時考核紀錄

#### 作業流程8.2主管線上評核-【線上平時考核作業網站】 Personnel Administration, Executive Yuan

| Ŧ           | 機關:<br>單位:<br>姓名:<br>職用:<br>職日期: | 審義時政府<br>秘書辦公室<br>総書<br>89年3月30日                           | 離戦日期:                |             |              |       |    | L |          |                                   |              |          |              |
|-------------|----------------------------------|------------------------------------------------------------|----------------------|-------------|--------------|-------|----|---|----------|-----------------------------------|--------------|----------|--------------|
| ŧ           | 核期間:                             | 113年1月1日至113年4月30日<br>〇送出至(或移轉)                            |                      | )完成考核;      | ,評林          | 亥區    |    |   |          |                                   |              |          |              |
| 老板項目        |                                  | 老枝内容                                                       |                      |             | 考核記録         | 時級    |    |   |          |                                   |              |          |              |
| E作知能及公文績效   | 網熱工作<br>力,並即<br>案件亦即             | F相關專業知識,且具有業務需要之<br>18充分運用,公文處理均能掌握品質<br>8依限完成,            | 基本電腦作業能<br>及時效,臨時交難  | @ A         | ов ос        | 00    | Oe |   | •        | 主管職務                              |              |          |              |
| 则新研究及種化流程   | 對於承知<br>管理知識                     | #業務能提出具體改進措施,或運用<br>電,簡化工作流程,提升效能效率,                       | 軍新技術、方法及<br>増進工作績效。  | @ A         | ов ос        |       | OE |   | OA       | ОВС                               | C OD         | OE       |              |
| <b>采花態度</b> | 負責審測<br>務品質<br>合作,加              | 11、自動自發,積極辦理莱務,落實<br>,發揮團隊精神,對於工作與職務調<br>6優先考量組織目標之違成。     | 顧客專向,提升服<br>醫,及與他人協調 | ۹           | ов ос        | OD 0  | Oe | L | 考核<br>該人 | 項目【令<br>員的人事                      | 頁導協調<br>F資料非 | 能力】      | 】在<br>人員     |
| 昌德操守        | 敦厚課利<br>迎赌博                      | 0, 謹慎戀摯,應潔自持,無驕恣貪<br>吸食毒品,足以損失名譽之行為。                       | 青,奢侈放藩,治             | OA          | ов о         | OD .  | OE |   | 時,       | 預設為非                              | 主管職          | 務選       | <b>頁</b> ,   |
| 續導協調能力      | 具判断》<br>指導同(<br>標・( 3            | 9.辣清通協調能力,並能傳授知識。<br>二,且經常檢討工作計畫執行情形,<br>1.營職和始填列)         | 經驗、技能,適當<br>皇成預定績效目  | ● 非主<br>○ A | 營職招<br>○B ○( | : OD  | OE |   | 若選<br>顯示 | 擇A~E<br>提示訊創                      | 皆存或迗<br>見    | 出,       | <b></b> 割曾   |
| 年度工作計畫      | 工作計畫<br>畫目標,                     | 豊按預定進度如期完成或較預定進度<br>- 續效卓著,                                | 固前,充分螺成計             | OA          | ов ос        | C O D | OE |   |          |                                   |              |          |              |
| 语文能力        | 積極學習<br>當英語的<br>者。<br>已通過:       | ■英語或其他職務上所需之語言。已<br>6.力動職或其他語言能力之認證。有<br>·英文初級(生效日期94/5/6) | 通過全民英檢或相<br>助於提升工作績效 | OA          | Ов О(        | c OD  | Oe |   | 【檢視      | <br> 上次平 <br> <br> <br> <br> <br> | 時考核約<br>人上一つ | 3錄】      | <br>提供<br>▶亚 |
| 工作项目        |                                  |                                                            |                      |             |              |       |    |   | ᆂᅙᄃ      | 2 回 又 15 /<br>7 4口 수互             |              | אעזיניוא |              |

Ř

行政院人事行政總處

#### 作業流程8.3主管線上評核-【線上平時考核作業網站】 **A**行政院人事行政總處 主管作業 A行政院人事行政總處區線上平時考核作業網站 登出 着 新新政府入御出 機關: 嘉差胜政府 單位: 秘書辦公案 姓名: 用D-職柄: 秘密 離閏日期: 到職日期: 89年3月30日 ▶ 直屬主管評核畫面:預設選項為送出至單 考核期間: 113年1月1日至113年4月30日 位主管;可修改預設的單位主管。 ○送出至(或移轉) 完成考核流程 考核項目 老板内容 书核記錄等級 螺熱工作相關專業知識,目具有補除需要之基本電腦作業能 ●送出至(或移轉) 工作知能及公文績效 力,並能充分運用,公文處理均能掌握品質及時效,臨時交錯 ●A OB OC OD OE 案件亦能依限完成。 ▶ 單位主管評核書面:預設選項為完成考核 對於承辦業務能提出具體改進措施,或運用革新技術,方法及 創新研究及簡化流程 @A OB OC OD OE 流程;另提供移轉至另一位單位主管。 管理知識,簡化工作流程,提升效能效率,增進工作績效, 負責課題,自動自發,積極辦理業務,落置顧客導向,提升服 ●A OB OC OD OE 服務態度 務品質,發揮團隊精神,對於工作與職務調整,及與他人協調 ○送出至(或移轉) 完成考核流程 合作, 賠優先考量組織目標之達成。 敦厚謙和,議慎懇摯,廣潔自持,無聽恣貪情,奢侈放蕩,治 品德禄守 OA OB OC OD OE 遊賭博,吸食毒品,足以損失名譽之行為, 具判断決策講通協調能力,並能傳授知識、經驗、技能,適當 ④非主管職務 暫存 退回 送出 領導協調能力 指導同仁,目標常檢討工作計畫執行情形,達成預定績效目 OA OB OC OD OE 標,(主管職務始填列) 工作計畫按預定進度如期完成或較預定進度超前,充分違成計 OA OB OC OD OE ▶ 暫存:將已輸入資料暫存。 年度工作計畫 書目標、播放卓著。 ▶ 退回:若非第一位評核者,則系統顯示此 積極學習英語或其他難怒上所需之語言,已通過全民英絶或相 當英語能力對驗或其他語言能力之認識,有助於提升工作績效 語文能力 OA OB OC OD OE 按鈕,提供可退回前一位評核主管。 者。 已通過:英文初級(生效日期94/5/6) ▶ 送出:評核內容輸入完畢後,按下此鈕送 \*工作项目 出至下一位主管或完成考核流程。 暫存 送出 檢視上次平時考核紀錄 回上頁 24

#### 作業流程8.4主管線上評核-【線上平時考核作業網站】

| *;           | 考核年度                 | 113                     | *考核範圍 | 一月~四月    | ~        | 實際異動日期 |            |   | 品作牛郎            |
|--------------|----------------------|-------------------------|-------|----------|----------|--------|------------|---|-----------------|
| *            | 機關代碼                 | 376500000A              | 嘉義縣政府 |          |          |        |            | 1 | . 選取考核項目        |
| 3            | 考核項目                 | 1                       | ▼ 考核  | 等級 2 ~ 💈 | <br>→筆設定 |        |            | 2 | . 選取考核等級        |
|              |                      | 工作知能及公文                 | 績效 、  |          |          |        | 一般人員資料共25筆 | 3 | . 勾選受評人員        |
| 1 1          | 幾關/單位                | 創新研究及簡化                 | 流程    |          | 姓名/職稱    |        |            | 4 | . 按下【多筆設定】鈕,即完成 |
| ] 🐺          | 嘉義縣政府                | <sup>服務態度</sup><br>品德操守 |       |          | Rev toll |        | 評核         | 5 | 按下【送出】 鈕將勾選的受評  |
| Ef 知能及<br>效  | 公文績會                 | 年度工作計畫<br>語文能力          | 渡     | 品德操守     | 領導協調能力   | 年度工作計畫 | 語文能力       | Ū | 出至下一位主管或完成考核流   |
| A            |                      | A                       | А     | A        |          | A      | В          |   |                 |
|              | 嘉義縣政府                | 府秘書辦公室                  |       |          | 10-12    |        | 評核         |   |                 |
| Ef 知能及:<br>效 | 公文績會                 | 割新研究及簡化流<br>程           | 服務態度  | 品德操守     | 領導協調能力   | 年度工作計畫 | 語文能力       |   |                 |
| A            |                      | A                       | A     | A        |          | A      | В          |   |                 |
| ] 🕺          | 富義縣政府                | 府 秘書辦公室                 |       |          | 10.00    |        | 評核         |   |                 |
| Ef 知能及:<br>效 | 公文績會                 | 割新研究及簡化流<br>程           | 服務態度  | 品德操守     | 領導協調能力   | 年度工作計畫 | 語文能力       |   |                 |
| А            |                      | A                       | А     | А        |          | А      | В          |   |                 |
| ] 👮          | 嘉義縣 <mark>政</mark> 府 | 府秘書辦公室                  |       |          | 80×80    |        | 評核         |   |                 |
| Ef 知能及:      | 公文績會                 | 割新研究及簡化流<br>52          | 服務態度  | 品德操守     | 領導協調能力   | 年度工作計畫 | 語文能力       |   |                 |
| 效            |                      | 程                       | •     |          |          |        |            |   |                 |

Ř

行政院人事行政總處

eneral of Personnel Administration, Executive Yuan

送

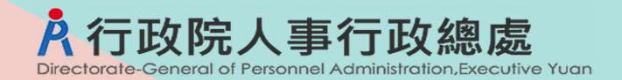

#### 補充:非作業期

#### 非作業期或非主管人員進入網站後,畫面上會顯示查無待評核資料

| A行政院人事行政總處<br>Declares of Personer Administration Security Queen Administration Security Of Personer Administration Security Of Personer Adm | 業網站                                                  | 登出 着 行政院人事行政總處人事<br>資訊處人事資訊處第一科 |
|----------------------------------------------------------------------------------------------------|------------------------------------------------------|---------------------------------|
|                                                                                                    | <ul><li>● 待評核</li><li>○ 已評核</li><li>● 考核範圍</li></ul> |                                 |
| 機關代码                                                                                                    | •                                                    |                                 |
| 51 C                                                                                                    |                                                      |                                 |
|                                                                                                    | 查無待評核資料!                                             |                                 |
|                                                                                                    |                                                      |                                 |
|                                                                                                    |                                                      |                                 |
|                                                                                                    |                                                      |                                 |
|                                                                                                    |                                                      |                                 |
|                                                                                                    |                                                      |                                 |
|                                                                                                    |                                                      |                                 |
|                                                                                                    |                                                      |                                 |
|                                                                                                    | 檢視平時考核紀錄                                             |                                 |

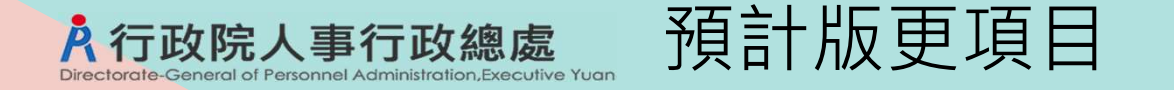

WebHR平時考核作業未來權限控制將比照考績作業
 1.僅資料擷取者及其直屬主管有作業權限
 2.作業期間如承辦人變動,和考績、獎懲一樣,須執行權限移轉
 預計本(113)年8月底前版更

■ 辦理年終考績時,單位主管可以查閱線上平時考核紀錄 辦理年終考績時,提供主管在「線上平時考核作業網站」可以查閱當年度線上平時考核紀錄(限查閱同 單位人員)。

預計本(113)年11月底前版更

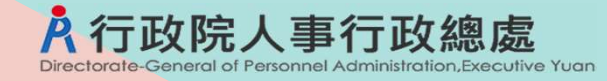

## **Q&A**研討

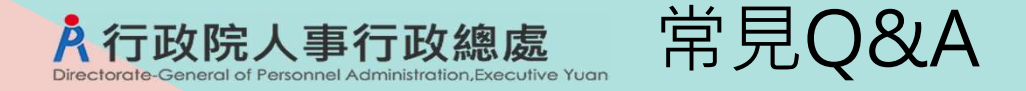

Q1:「線上平時考核作業網站」之登入是否可以不透過eCPA?

A:「線上平時考核作業網站」比照MyData有獨立登入入口,網站的政府短網址為https://gov.tw/Jzy

Q2:考核期間調職人員,完成線上平時考核後,可否進行線上資料移轉給下一個機關? A:

1.新機關主管在「線上平時考核作業網站」作業時,可查閱該調職人員的線上平時考核紀錄。
 2.如新機關未使用「線上平時考核作業網站」,則原機關人事人員可產製考核紀錄表電子檔提供給新機
 關。

Q3:平時考核線上作業是否可以通知人事人員機關同仁填寫情形?或提供查詢功能? A:在WebHR[考績作業 > 平時考核作業 > 線上平時考核作業進度查詢及通知]提供人事人員進度查詢 及發送e-mail、待辦事項系統通知功能。

Q4:考核紀錄等級D,E者需要面談紀錄;考核項目漏評時是否會顯示提醒畫面並且無法送出? A:依平時考核記錄表附記規定,平時考核項目有DE等級者,單位主管應予面談,因此已控管有DE等 級者且「面談紀錄」欄未填寫,該筆考核資料不可送出並警示訊息;考核項目漏評時亦同。

常見Q&A **A**行政院人事行政總處

#### Q5:線上平時考核作業可以陳核至機關首長嗎?

A:目前最多僅2層,直屬主管考評後,接續由單位主管考評。如需陳核機關首長,請至[考績作業>平時考核作業>平時考核資料維護作業]產製線上考核結果報表,做為簽核附件。

| A W | VebHR 人力資源管理資訊系統    | c - Google Chrome                                                |    |        |         |
|-----|---------------------|------------------------------------------------------------------|----|--------|---------|
| 2-0 | webhrdemo.dgpaap.gd | ov.tw/web/MainPage.aspx                                          | 序弦 | 服務機關學校 | 職稱      |
| 2   | h ad a              |                                                                  | •  |        |         |
|     | P                   |                                                                  | 1  | 衛生局    | 主任      |
| -   | A                   | ■ 1 2 2 2 3 3 3 3 3 3 3 3 3 3 3 3 3 3 3 3                        | 2  | 衛生局    | 科員      |
| l   | 考績作業・               | 考羅作業>半時考核作業>半時考核資料組織作業<br>記息:                                    | 3  | 衛生局    | 科員      |
|     | 雜退人員辦理考績            | 查詢     新增     列印     線上者核結果       考績年別     113     考核次數     四月 > | 4  | 環境保護局  | 主任      |
| 睫   | 年終辦理考績              | 機關代碼 376500000A 嘉義縣政府                                            | 5  | 環境保護局  | 科員      |
| 劇選單 | 平時考核作業              |                                                                  |    |        | -10<br> |
|     | 計列考續甲等比例            | ● ● ● ● ● ● ● ● ● ● ● ● ● ● ● ● ● ● ●                            | 6  | 税務局    | 主任      |
|     | 主管機關作業              | 年別 考核次數 實際異動                                                     | 7  | 税務局    | 科員      |
|     | 升等作業                |                                                                  | 8  | 親務局    | 助理      |
|     |                     |                                                                  |    |        |         |

|   |        |     |                | 考极犯踪寻败        |           |           |           |              |                |               |                   |                      |                    |                      |                                              |
|---|--------|-----|----------------|---------------|-----------|-----------|-----------|--------------|----------------|---------------|-------------------|----------------------|--------------------|----------------------|----------------------------------------------|
| × | 服務機關學校 | 職稱  | <b>姓名</b><br>▼ | 項目]<br>名柄<br> | 項目2<br>名稱 | 項目3<br>名稱 | 項目4<br>名稱 | 領導協調         | 項目5<br>名稱<br>▼ | 语文<br>能力<br>▼ | 直屬主<br>管<br>▼     | 直屬主<br>管評核<br>時間     | 單位主管               | 単位主管<br>評核時間<br>▼    | 備註                                           |
| 1 | 衛生局    | 主任  | 000            | A             | A         | A         | A         | A            | A              | A             | 局長<br>000         | 113/1/24<br>11:20:33 | 藏長<br>000          | 113/1/28<br>10:09:15 | <ol> <li>全民英校初级</li> <li>客篩能力初级認證</li> </ol> |
| 2 | 衛生局    | 科員  | 000            | A             | В         | A         | A         | $\backslash$ | A              | С             | 主任<br>000         | 113/1/24<br>11:20:33 | 篇長<br>000          | 113/1/28<br>10:09:15 |                                              |
| 3 | 衛生局    | 科員  | 000            | B             | B         | 1         | A         | X            | A              | B             | <u>ま</u> 在<br>000 | 113/1/24<br>11:20:33 | <u>篇</u> 長<br>000  | 113/1/28<br>10:09:15 | 客語能力初級認證                                     |
| 4 | 環境保護局  | 主任  | 000            | A .           | A         | 7         | A         | A            | A              | B             | 与R<br>000         | 113/1/24<br>11:20:33 | 篇長<br>000          | 113/1/28<br>10:09:15 | 客攝能力初級認證                                     |
| 5 | 環境保護局  | 科員  | 000            | A             | В         | В         | A         |              | B              | В             | 主任<br>000         | 113/1/24<br>11:20:33 | <b>虞長</b><br>000   | 113/1/28<br>10:09:15 | 全民英横初级                                       |
| 6 | 親務局    | 主任  | 000            | A             | В         | A         | A         | В            | A              | В             | 代理局長<br>000       | 113/1/24<br>11:20:33 | 處長<br>0 0 0        | 113/1/28<br>10:09:15 | 全民英植初级                                       |
| 7 | 税務局    | 科員  | 000            | В             | В         | В         | A         |              | В              | C             | 主任<br>000         | 113/1/24<br>11:20:33 | <b>高</b> 長<br>0000 | 113/1/28<br>10:09:15 |                                              |
| 8 | 税務局    | 助理員 | 000            | B             | В         | A         | A         |              | В              | B             | 主任<br>000         | 113/1/24<br>11:20:33 | 處長<br>000          | 113/1/28<br>10:09:15 | 全民英植初级                                       |

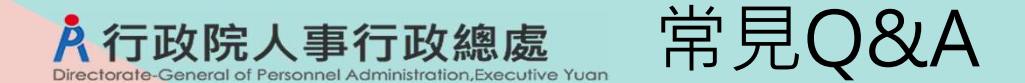

Q6:主管送出資料後可否修改?

A:無法修改,除非單位主管退回直屬主管。當線上考核作業完成後,如果需要重新做考核,請先執行 【清除主管評核日期】鈕,原考核紀錄仍會留存,但允許重新做考核。(請參考本簡報第18頁補充說明)

Q7.支援他機關人員(或跨機關借調人員)作業流程如何設定?

A:僅能先紙本考評,再交由原職單位主管線上考評。

Q8: 佔缺單位與實際服務單位不同的同仁, 要如何設定讓佔缺單位主管與實際服務單位主管都進行評核?

A:線上作業僅能擇一,惟擷取資料時可先設定依佔缺單位或服務單位。

Q9:如果流程只有一個單位主管評核,系統一樣可以完成評核嗎? A:可以。

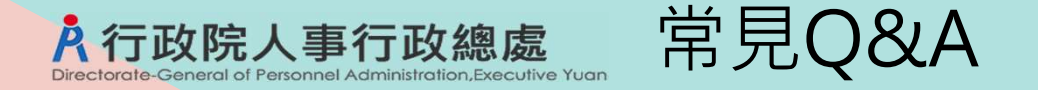

- Q9:考核期間可否針對已離職人員辦理線上考核?
- A:人員調離前才能辦理線上考核,如人員已調離則須採紙本方式。

Q10:請問主管在評核時是否可以看到受考人語文能力通過檢定情形? A:考核項目「語文能力」會自動帶入表51資料提供參考。

Q11:如果受考人有職務異動,致考核期間會由不同長官考核,系統可以處理嗎? A:可以分時間點,惟考核時間不能重疊。請在[考績作業 > 平時考核作業 > 平時考核資料維護作業]針 對該人員考核資料輸入實際異動日期。

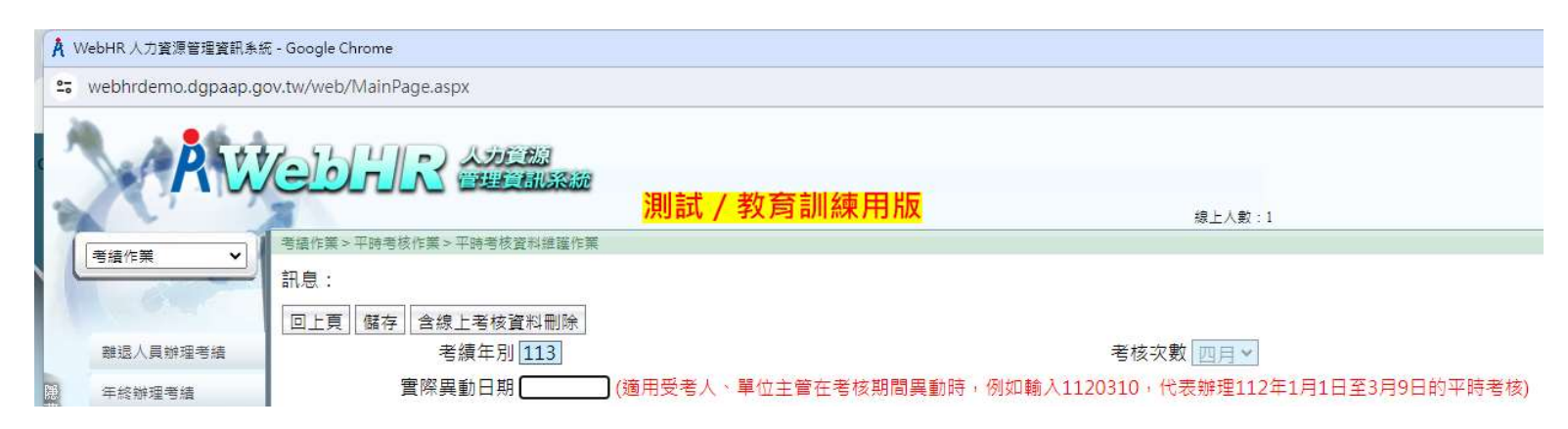